## $\begin{array}{c} Design \ of \ Trapezoidal \ Channel \ and \ calculate \ cut \ and \ fill \\ volume \end{array}$

After importing points, create surface, create profile create design level of your profile make the followings

Home tab> Assembly> name your assembly> ok> click somewhere in you space screen to create assembly.

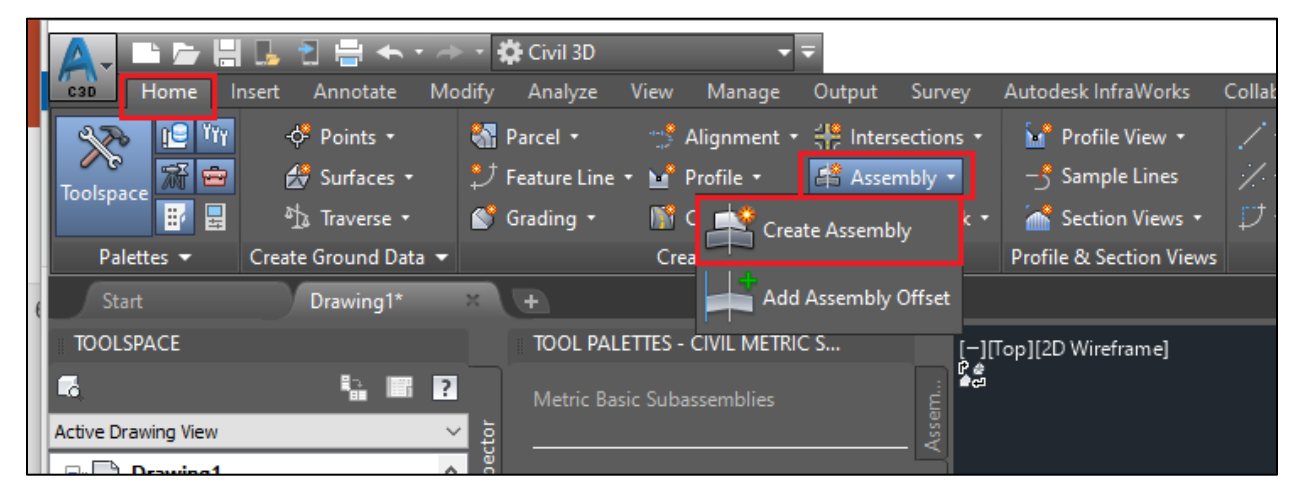

Select your assembly> tool pallete> trench pipes tab> click on the channel> select your channel > properties> advanced parameters change the followings:

Depth 5m

Bottom width 10 m

Side slope 2:1

Linning depth  $0.1~{\rm m}$ 

Left extension height 1m

Right extension height 1m

Change others to 0

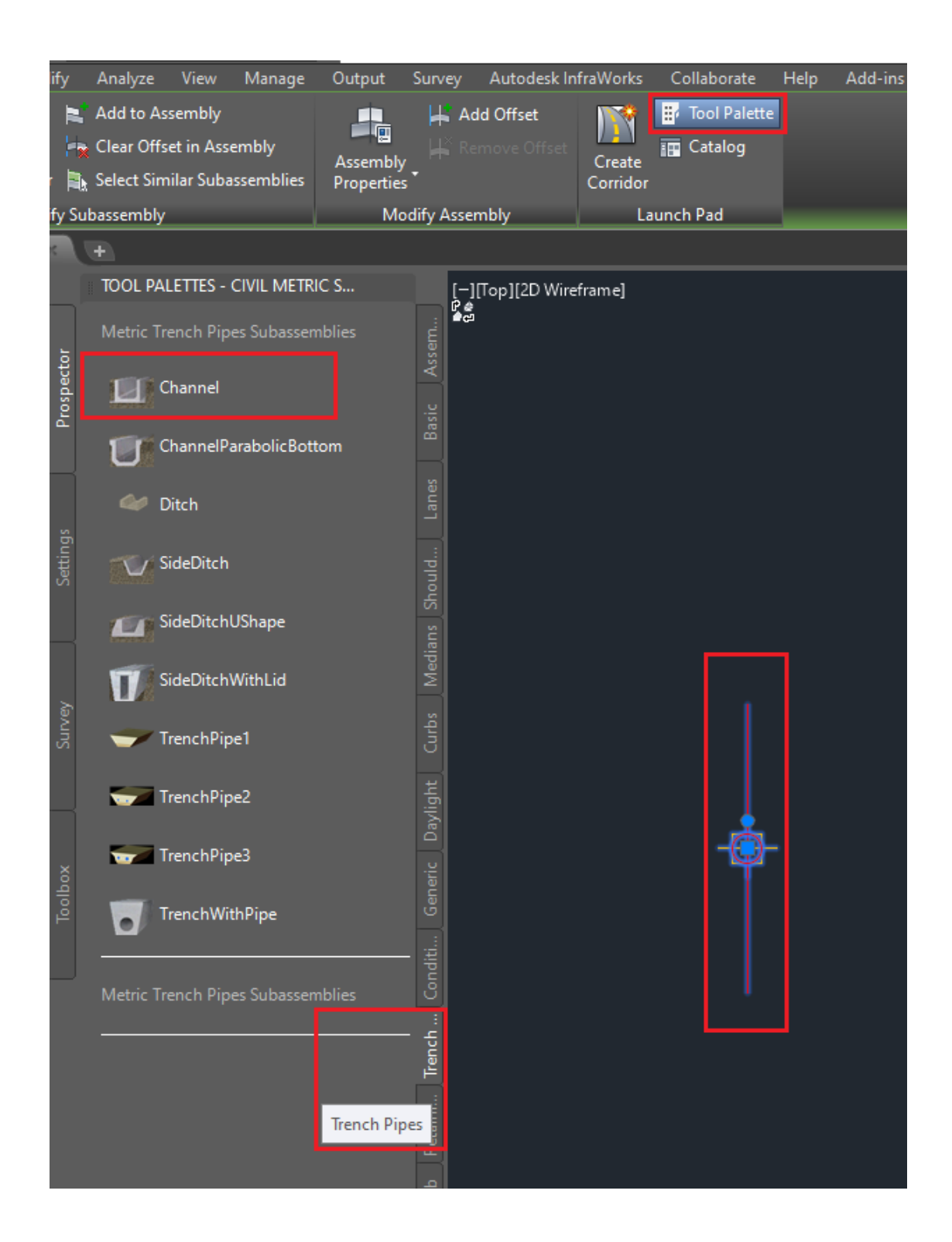

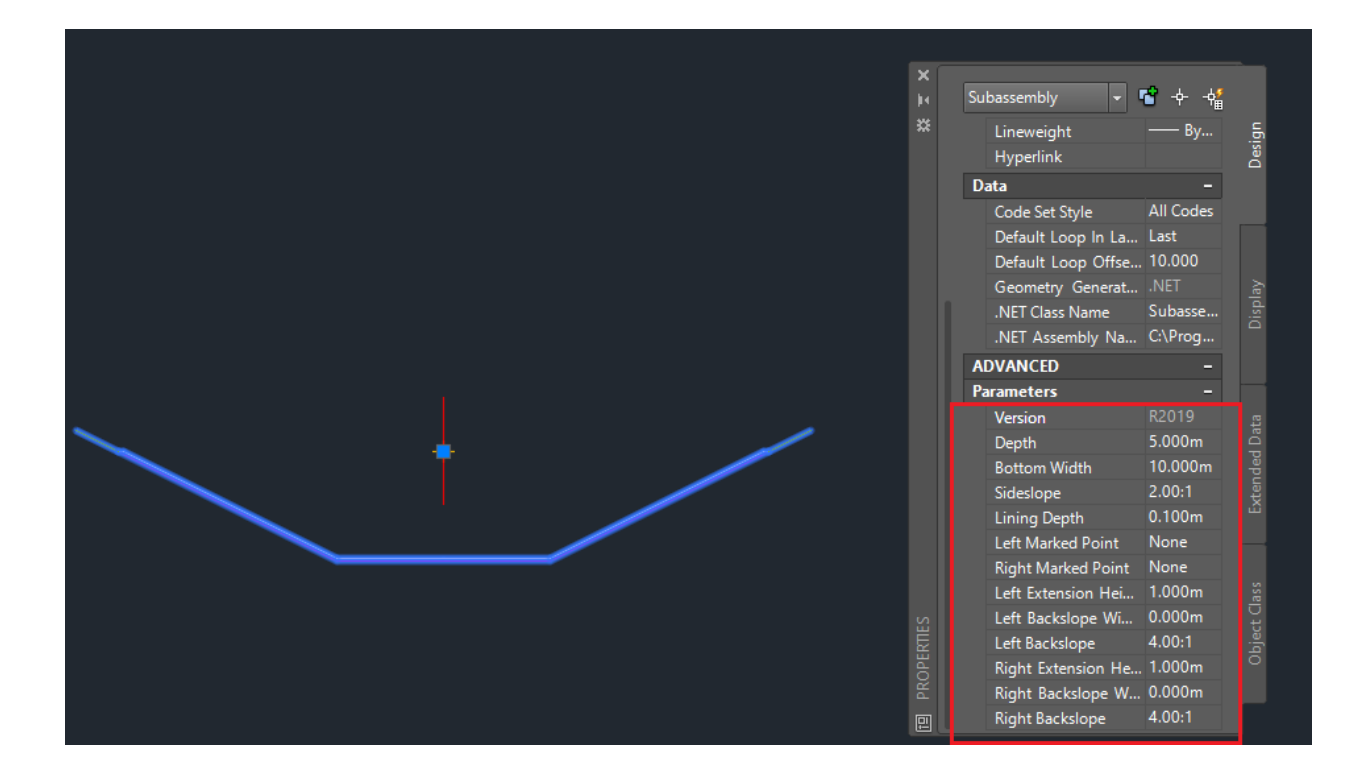

Go to the basic tab in the tool pallets window> BasicSidesSlopeCutDitch> click on the right top side of your channel and select your cut and fill lines> properties> cut slope >2:1> fill slope>2:1> change others to 0> after changing right click on the right cut and fill lines > mirror> click on the left top side of the channel

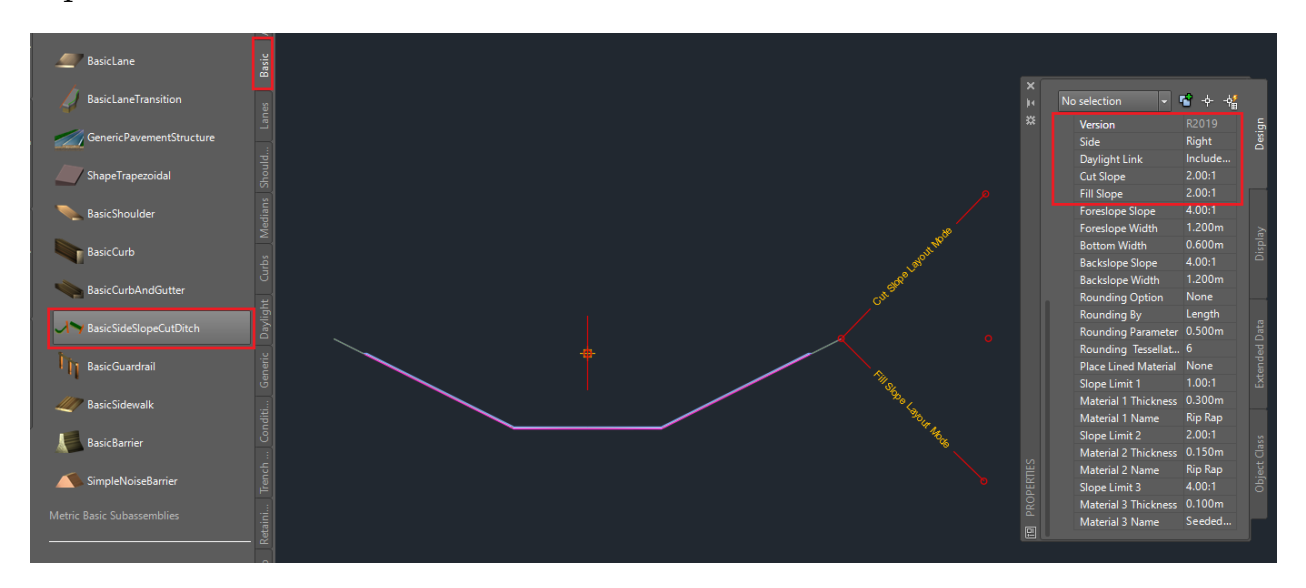

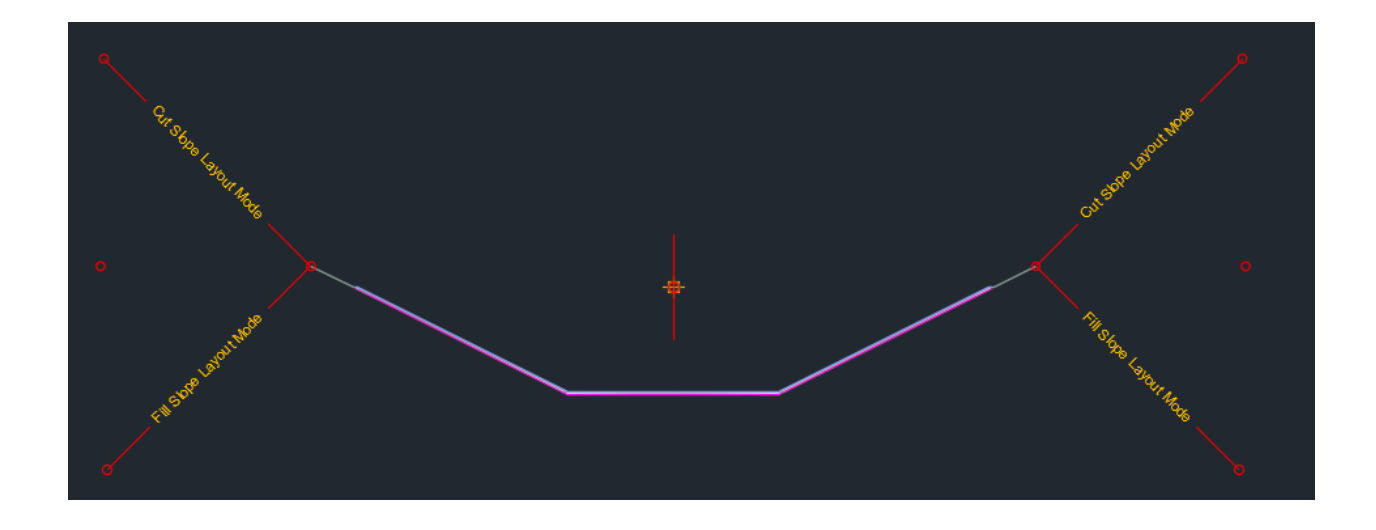

 $\label{eq:home-tab} \begin{array}{l} \text{Home-tab} > \text{corridors} > \text{name-your-corridor} > \text{select-alignment} > \text{select-design-profile} > \text{select-your-assembly} > \text{select-surface} > \text{ok} > \text{ok} > \text{build-the-corridor} \\ \end{array}$ 

| A Create Corridor X                |
|------------------------------------|
| Name:                              |
| Channel_Corridor                   |
| Description:                       |
| ~ ~                                |
| Corridor style:                    |
| Basic 🗸 🗸                          |
| Corridor layer:                    |
| C-ROAD-CORR                        |
| Baseline type:                     |
| Alignment and profile              |
| ○ Feature line                     |
| Alignment:                         |
| 🚍 ALignment 🗸                      |
| Profile:                           |
| Design_Level                       |
| Assembly:                          |
| 🔒 Channel 🗸                        |
| ^                                  |
| ✓                                  |
| Target Surface:                    |
| 🖉 Surface1 🗸 🐨                     |
| Set baseline and region parameters |
| OK Cancel Help                     |

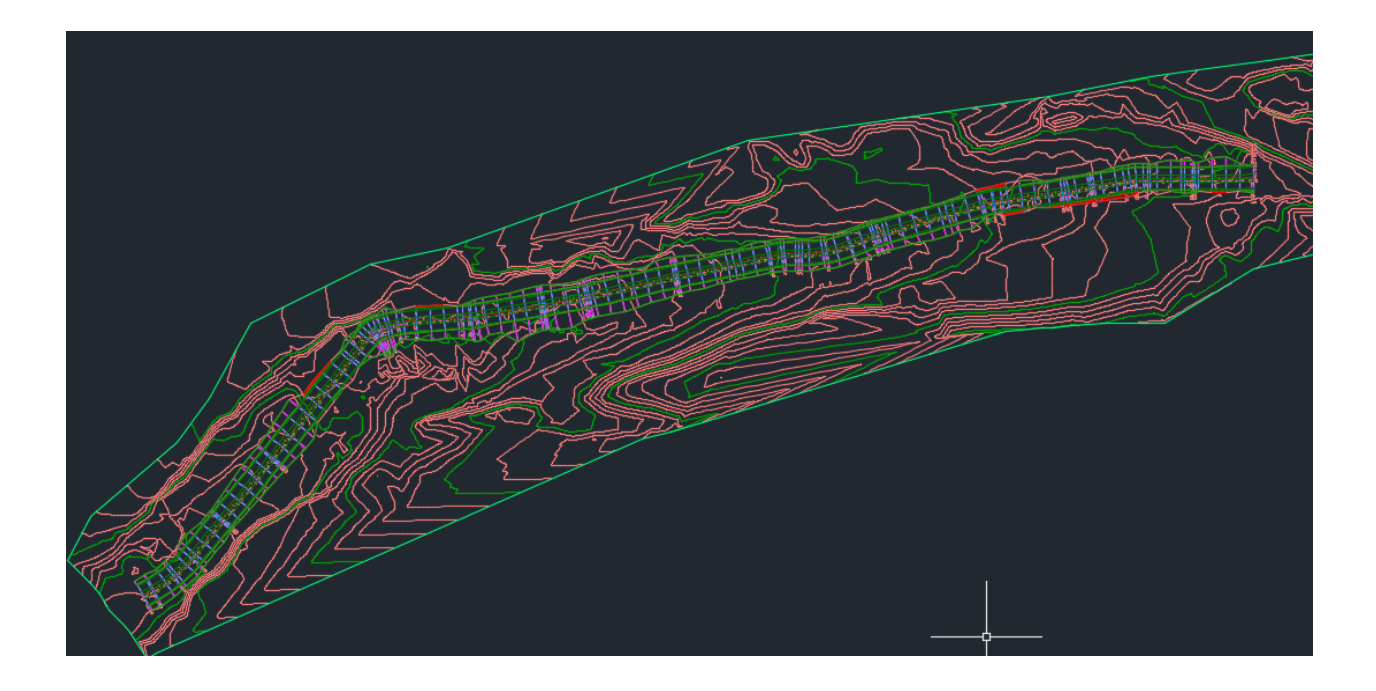

Tool space> corridor> your corridor> right click > properties> surface tab> create a corridor surface> data type: links> specify code: datum> add a surface item> boundaries tab> right click on your corridors in the boundary tab> add automatically> daylight> apply> ok

|                     | Start Drawing I                        |      |                                                                                                    |
|---------------------|----------------------------------------|------|----------------------------------------------------------------------------------------------------|
|                     | TOOLSPACE                              |      | TOOL PALETTES - CIVIL METRIC S                                                                                                    |
|                     | i 🖬 🖬                                  | ?    | Metric Basic Subassemblies                                                                                                    |
| ٩c                  | tive Drawing View                      | ~    | ٠ ٤٠                                                                                                    |
| E                   | Drawing1                               | ^    |                                                                                                    |
|                     | Points                                 |      | E BasicLane                                                                                                    |
|                     | 🖻 🗐 Point Groups                       |      | Devid an Transition                                                                                                    |
|                     | [[] _All Points     []      []      [] |      | BasicLanemansition                                                                                                    |
|                     | Surface1                               |      | GenericPavementStructure                                                                                                    |
|                     | Masks                                  |      |                                                                                                    |
|                     | - 🔗 Watersheds                         |      | ShapeTrapezoidal                                                                                                    |
|                     | 🖻 🏠 Definition                         |      |                                                                                                    |
|                     | Boundaries                             |      | BasicShoulder                                                                                                    |
|                     | Breaklines                             |      |                                                                                                    |
|                     |                                        |      | BasicCurb                                                                                                    |
|                     | Drawing Objects                        |      | Properties                                                                                                    |
|                     | - 🔗 Edits                              |      | Corridor Section Editor                                                                                                    |
|                     | 🖓 Point Files                          |      | Rebuild                                                                                                    |
|                     | ● [�] Point Groups                     |      | Rebuild - Automatic                                                                                                    |
|                     |                                        |      | Delete                                                                                                    |
|                     | ⊕ 🗇 Alignments                         |      | Drive                                                                                                    |
|                     | ↓ Feature Lines                        |      | Select                                                                                                    |
|                     | Catchments                             |      | Zoom to                                                                                                    |
|                     | The Networks                           |      | Pan to                                                                                                    |
|                     | T Pressure Networks                    |      | Export LandXML                                                                                                    |
|                     | 🖃 <u>M</u> Corridors                   |      | P-for-h                                                                                                    |
|                     | 📴 🕥 Channel_Corridor                   | _    | Refresh                                                                                                    |
|                     | 🗉 🖶 Assemblies                         |      |                                                                                                    |
| 🛕 Corridor Properti | ies - Channel_Corridor (1)             |      | ×                                                                                                    |
| Information Parame  | ters Codes Feature Lines Surfaces      | Bo   | oundaries   Slone Patterns                                                                                                    |
|                     | - Add data                             |      | (5)                                                                                                    |
| (2)                 | Auu uala                               |      | Continued as a second second sec |
|                     | Data type:                             |      | Datum (1)                                                                                                    |
|                     |                                        |      |                                                                                                    |
| N                   |                                        |      |                                                                                                    |
| Name                | Surface Style Rende                    | r Ma | Add as Breakl Overnang Co Description                                                                                                    |
|                     | hannel_C Contours 2 😤 ByLaye           | r    | None None                                                                                                    |
|                     | vatum                                  |      |                                                                                                    |
|                     |                                        |      |                                                                                                    |
|                     |                                        |      |                                                                                                    |
|                     |                                        |      |                                                                                                    |
|                     |                                        |      |                                                                                                    |
|                     |                                        |      |                                                                                                    |
|                     |                                        |      |                                                                                                    |
|                     |                                        |      |                                                                                                    |
|                     |                                        |      |                                                                                                    |
|                     |                                        |      |                                                                                                    |
|                     |                                        | _    |                                                                                                    |
|                     |                                        |      | OK Cancel Apply Help                                                                                                    |
|                     |                                        |      | силсе прру Пер                                                                                                    |

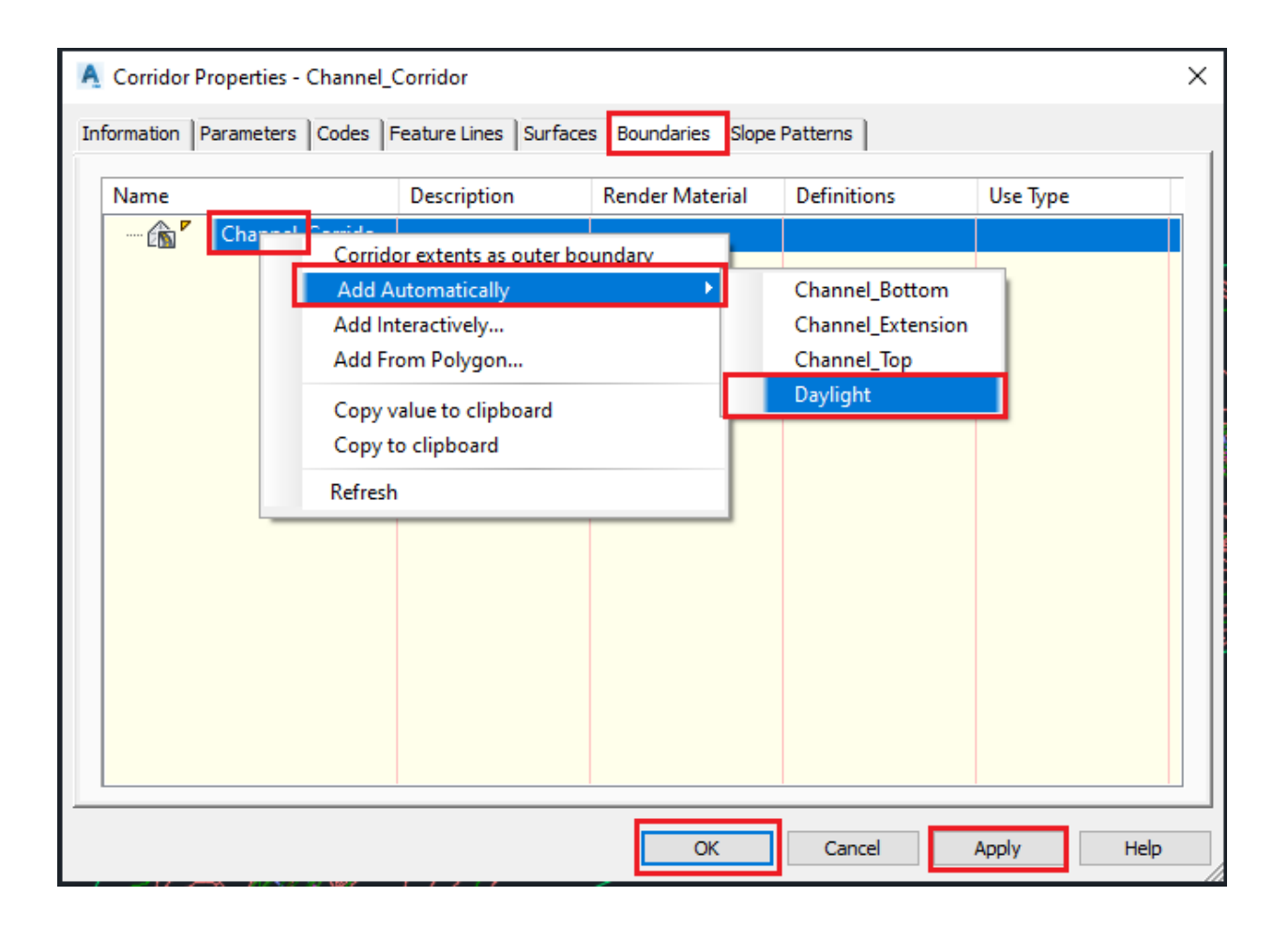

Home tab> sample line> select your alignment > select by range > left 20m, right 20m>ok

| Sample Line To<br><[Sample Line<br>Current methods) | Station Value] > 🔐 👘                                             | Àlig   | ynment name: ALigr                                   | Iment                                                          |                                              |
|-----------------------------------------------------|------------------------------------------------------------------|--------|------------------------------------------------------|----------------------------------------------------------------|----------------------------------------------|
| Name:<br>Channel_Sam<br>Description:                | pleLine                                                          |        | Sample line style:<br>                               | Line<br>tyle:                                                  |                                              |
| ALignment<br>Select data sou                        | irces to sample:                                                 |        | ]                                                    |                                                                |                                              |
| Type                                                | Data Source<br>Surface 1<br>Channel_Corridor<br>Channel_Corridor | Sample | Style<br>Existing Ground<br>Basic<br>Existing Ground | Section layer<br>C-ROAD-SCTN<br>C-ROAD-CORR-SC.<br>C-ROAD-SCTN | Update Mode<br>Dynamic<br>Dynamic<br>Dynamic |
| 1                                                   |                                                                  |        |                                                      | OK Cance                                                       | el Help                                      |

Analyze tab> compute materials> select alignment and sample line> ok>select your surface in the first surface> and corridor surface in the datum  $4^{\text{th}}$  surface.>ok

| 🔹 🔿 👻 🔆 Civil 3D 🚽 🖛                                                                                                    | Autodesk Civil 3D 2019 Drawing1.dwg                                                                                                    |
|----------------------------------------------------------------------------------------------------|----------------------------------------------------------------------------------------------------|
| Modify     Analyze     View     Manage     Output     Survey       Image: Output     Image: Output     Image: Output     Image: Output     Image: Output     Image: Output       Visibility     Image: Output     Image: Output     Image: Output     Image: Output     Image: Output       Visibility     Image: Output     Image: Output     Image: Output     Image: Output     Image: Output       Visibility     Image: Output     Image: Output     Image: Output     Image: Output     Image: Output       Visibility     Image: Output     Image: Output     Image: Output     Image: Output     Image: Output       Visibility     Image: Output     Image: Output     Image: Output     Image: Output     Image: Output       Visibility     Image: Output     Image: Output     Image: Output     Image: Output     Image: Output       Visibility     Image: Output     Image: Output     Image: Output     Image: Output     Image: Output       Visibility     Image: Output     Image: Output     Image: Output     Image: Output     Image: Output       Visibility     Image: Output     Image: Output     Image: Output     Image: Output     Image: Output       Visibility     Image: Output     Image: Output     Image: Output     Image: Output       Visib | Autodesk InfraWorks Collaborate Help Add-ins Express Tools Featured Apps WaterCAD Lay The second second sec |
| <ul> <li>TOOL PALETTES - CIVIL METRIC S</li> <li>Metric Basic Subassemblies</li> <li>Metric Basic Lane</li> <li>BasicLane</li> <li>BasicLaneTransition</li> <li>GenericPavementStructure</li> <li>ShapeTrapezoidal</li> </ul>                                                                                                    | Top][2D Wireframe Select a Sample Line Group X<br>Select alignment:<br>Alignment<br>Select sample line group:<br>Channel_SampleLine<br>OK Cancel Help                                                                                                    |
| Compute Materials - Channel_Sample<br>Quantity takeoff criteria:<br>Cut and Fill                                                                                                    | Line ×<br>Volume calculation method:<br>Volume calculation method:<br>Average End Area ×<br>1.0000 (d) Map objects with same name                                                                                                    |
| Name in Criteria<br>Surfaces<br>G<br>C<br>C<br>C<br>C<br>C<br>C<br>C<br>C<br>C<br>C<br>C<br>C<br>C                                                                                                    | Object Name       Material Name <click all="" here="" set="" to="">       "VARIES" Surface         Surface1       Ground Removed         Surface1       Ground Fill         <click all="" here="" set="" to="">       WARKS         Channel_Corridor Channel_Corr       Ground Removed ridor         Channel_Corridor Channel_Corr       Ground Fill         Channel_Corridor Channel_Corr       Ground Fill</click></click>                                                                                                    |
|                                                                                                    | OK Cancel Help                                                                                                    |

Home tab> section views> create multiple view>next  $\dots$  next >create section views> click on a space to make sections.

| A Create Multiple Section | Views - General     |            |              |               |      | × |
|---------------------------|---------------------|------------|--------------|---------------|------|---|
| General                   | Select alignment:   |            | Sample line  | group name:   |      |   |
| Section Placement         | '=;> ALignment ∨    | i,         | [] Chann     | el_SampleLine | ~    |   |
| Offset Range              | Station range       | Start:     |              | End:          |      |   |
| Elevation Range           |                     | 0+000.00m  | 105          | 1+617.00m     |      |   |
| Section Display Options   | User specified:     | 0+000.00m  |              | 1+817.08m     | -12  |   |
| <u>Data Bands</u>         | Section view name:  |            |              |               |      |   |
| Section View Tables       | Description:        | <u> </u>   |              |               |      |   |
|                           |                     |            |              |               |      |   |
|                           | Section view layer: |            |              |               |      |   |
|                           | C-ROAD-SCTN-VIEW    | <b>\$</b>  |              |               |      |   |
|                           | Section view style: | <b>,</b> • |              |               |      |   |
|                           |                     |            |              |               |      |   |
|                           | < Back Next         | > Create   | Section View | s Cancel      | Help |   |

Select a section> view group properties>change volume tables> volume table window popup> type: material> style: basic> add> in position of tables> section view anchor: bottom center> table anchor> tope center> table layout: horizontal> ok>ok

| Section View Group Pro                  | operties - Sectio | on View Group | - 1             |                      |            |                      |         |             | - 0         | Х   |
|-----------------------------------------|-------------------|---------------|-----------------|----------------------|------------|----------------------|---------|-------------|-------------|-----|
| Section Views Sections Sł               | neets             |               |                 |                      |            |                      |         |             |             |     |
| Sample line group name: Alignment name: |                   |               |                 |                      |            |                      |         |             |             |     |
| Channel_SampleLine ALignment            |                   |               |                 |                      |            |                      |         |             |             |     |
| Section view list:                      |                   |               |                 |                      |            |                      |         |             |             |     |
| Section View                            | Group Plo         | Style         | Change Band Set | Change Volume Tables | Profile Gr | Offset and Elevation | Station | Start stati | End station |     |
| Section View                            | . Basic           | Road Secti    |                 |                      |            |                      |         | 0+020.00    | 1+800.00    |     |
|                                         |                   |               |                 |                      |            |                      |         |             |             |     |
|                                         |                   |               |                 |                      |            |                      |         |             |             |     |
|                                         |                   |               |                 |                      |            |                      |         |             |             |     |
|                                         |                   |               |                 |                      |            |                      |         |             |             |     |
|                                         |                   |               |                 |                      |            |                      |         |             |             |     |
|                                         |                   |               |                 |                      |            |                      |         |             |             |     |
|                                         |                   |               |                 |                      |            |                      |         |             |             |     |
|                                         |                   |               |                 |                      |            |                      |         |             |             |     |
|                                         |                   |               |                 |                      |            |                      |         |             |             |     |
|                                         |                   |               |                 |                      |            |                      |         |             |             |     |
|                                         |                   |               |                 |                      |            |                      |         |             |             |     |
|                                         |                   |               | ·               |                      |            |                      |         |             |             |     |
|                                         |                   |               |                 |                      |            | ОК                   | Cancel  | Apply       | y He        | elp |

| A Change Volume Tables - Section View Group - 1                                                                                                    | – 🗆 X      |
|----------------------------------------------------------------------------------------------------|------------|
| The section view(s) include volume tables. Please select volume table type(s) to draw.          Type:       1         Material       Select table style:       2         List of volume tables       Image: Control of the style style s | 3<br>Add>> |
| Table type Style Material list Materials Layer Split Gap R<br>Material Basic III Material Lis Inc-ROAD-S Yes Dy                                                                                                    | eactivity  |
| Position of table(s) relative to section view          Section view anchor:       Table anchor:       Table Layout:         Bottom Center        Top Center        Horizontal          X offset:       Y offset:       6         0.00mm       0.00mm       7                                                                                                    |            |
| OK Cancel Ap                                                                                                    | ply Help   |

|                | Q + (<br>730<br>780<br>890<br>800<br>870<br>-300 -10 |  | 0+<br>730<br>720<br>700<br>800<br>870<br>870<br>- <b>210</b> -11 |  |
|----------------|------------------------------------------------------|--|------------------------------------------------------------------|--|
|                |                                                      |  |                                                                  |  |
|                |                                                      |  |                                                                  |  |
|                |                                                      |  |                                                                  |  |
|                |                                                      |  |                                                                  |  |
|                |                                                      |  |                                                                  |  |
|                |                                                      |  |                                                                  |  |
|                |                                                      |  |                                                                  |  |
| Ground Removed |                                                      |  |                                                                  |  |
|                |                                                      |  |                                                                  |  |

Analyze table > total volume tale > cut and fill> ok> click in a space to make tables

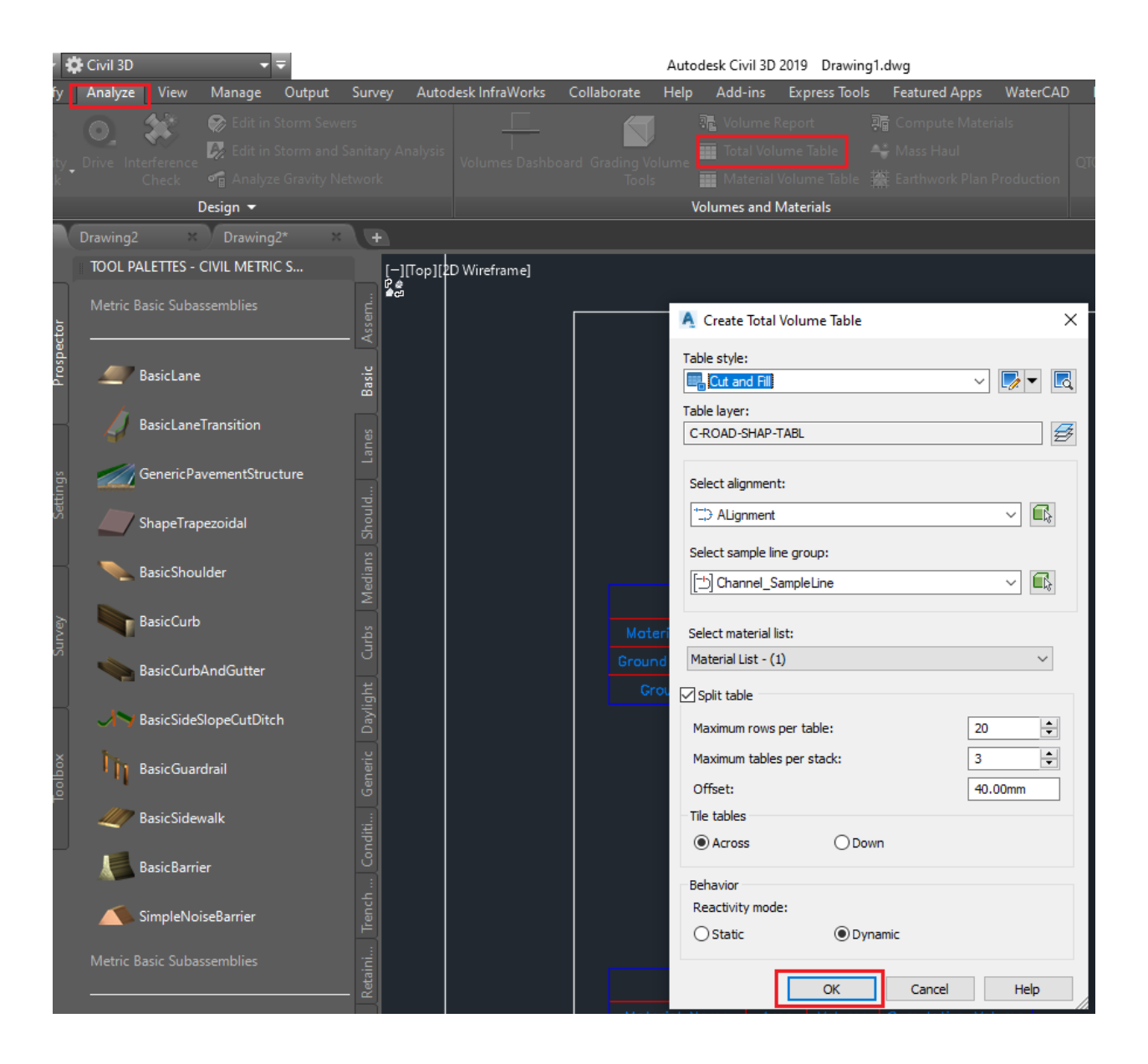

| Total Volume Table |           |          |        |         |                     |                    |  |  |  |
|--------------------|-----------|----------|--------|---------|---------------------|--------------------|--|--|--|
| Station            | Fill Area | Cut Area |        |         | Cumulative Fill Vol | Cumulative Cut Vol |  |  |  |
| 0+020.00           | 2.04      | 132.77   | 0.00   | 0.00    | 0.00                | 0.00               |  |  |  |
| 0+040.00           | 10.00     | 132.41   | 120.41 | 2651.78 | 120.41              | 2651.78            |  |  |  |
| 0+060.00           |           |          | 297.60 | 2256.00 | 418.00              | 4907.79            |  |  |  |
| 0+080.00           | 12.89     | 84.77    | 326.48 | 1779.66 | 744.49              | 6687.45            |  |  |  |
| 0+100.00           | 20.92     | 66.42    | 333.97 | 1515.49 | 1078.46             | 8202.94            |  |  |  |
| 0+120.00           | 13.01     | 84.50    | 339.29 | 1509.14 | 1417.75             | 9712.09            |  |  |  |
| 0+140.00           | 6.22      | 100.01   | 192.30 | 1845.09 | 1610.05             | 11557.17           |  |  |  |
| 0+160.00           | 4.26      | 104.54   | 107.78 | 2042.36 | 1717.83             | 13599.53           |  |  |  |
| 0+180.00           | 2.62      | 112.00   | 74.58  | 2157.40 | 1792.41             | 15756.93           |  |  |  |
| 0+200.00           | 2.22      | 112.85   | 50.03  | 2244.66 | 1842.44             | 18001.59           |  |  |  |
| 0+220.00           | 0.47      | 121.40   | 26.85  | 2342.54 | 1869.29             | 20344.13           |  |  |  |
| 0+240.00           | 0.63      | 139.60   | 11.22  | 2606.18 | 1880.51             | 22950.31           |  |  |  |
| 0+260.00           | 0.94      | 140.70   | 15.74  | 2802.96 | 1896.25             | 25753.27           |  |  |  |
| 0+280.00           | 0.47      | 125.54   | 13.56  | 2667.62 | 1909.81             | 28420.89           |  |  |  |
| 0+300.00           |           | 134.62   | 12.60  | 2601.55 | 1922.41             | 31022.44           |  |  |  |
| 0+320.00           |           | 109.69   | 42.55  | 2443.09 | 1964.97             | 33465.53           |  |  |  |
| 0+340.00           | 6.40      | 97.87    | 98.67  | 2075.57 | 2063.63             | 35541.09           |  |  |  |
| 0+360.00           | 0.00      | 112.65   | 63.98  | 2105.18 | 2127.62             | 37646.27           |  |  |  |
| 0+380.00           | 9.80      | 147.53   | 93.33  | 2613.83 | 2220.95             | 40260.10           |  |  |  |
| 0+400.00           |           | 123.66   | 201.81 |         | 2422.75             | 42997.41           |  |  |  |